# Tutorial for Jupyter Notebook and GitHub

ECS 171- Discussion 1 by Ziwen Kan Slides adapted from Devashree Kataria

### Jupyter Notebook

- Jupyter Notebook is an open-source web-based tool for creating, running, and sharing live code, equations, visualizations, and narratives all in one document.
- It supports over 40 programming languages, including popular ones such as Python, R, Julia, and Scala, making it a versatile tool for a wide range of data analysis, machine learning, and scientific computing tasks.
- Python notebooks saved with extension .ipynb

### Jupyter Notebook: Interface

- The user interface
  - markdown cells for text-based writing
  - Primary notepad section where users can create and run code cells.
- Markdown: A powerful and flexible Markdown editor for creating formatted text, equations, and even HTML content, allowing users to create professional-looking narratives. (shortcut: esc + m)
- Code: Jupyter Notebook has a "cell" concept that allows for independent execution of each cell, making it easy to experiment and iterate on code and see the results in real time. (shortcut: esc + y)
- Notebooks can be easily saved, shared, and exported to different formats such as HTML, PDF, or slides, allowing for easy collaboration and presentation of results.

# Interface of Pycharm

| 🛍 🧮 🚮 Sub-SpaCE-main 🗸 Version control 🗸                                                                                                    |                                                                                                    | Current File 🗸 🕞 🗍 | & Q 🕸 − ¤ × |
|----------------------------------------------------------------------------------------------------|----------------------------------------------------------------------------------------------------|--------------------|-------------|
| Project - G O X I - MJ REJ                                                                                                    | RDME.md 🗼 utils.py 💚 SubSpaCECF.py 💚 FitnessFunctions.py 🌳 EvolutionaryOptimizers.py 🛛 🌳 counterfactual,.common.py                                                                                                    |                    |             |
| <ul></ul>                                                                                                    | <pre>segret_uboppities = sq.segret(suboppities, uboppities, uboppi</pre> |                    |             |
| Increase     Increase     Increase | <pre>important = interventional = state = intervention = intervention = intervention intervention interventintervention intervention in</pre> |                    |             |
| Run 🛛 👻 EvolutionaryOptimizers 🖂                                                                                                    |                                                                                                    |                    |             |
| C = :<br>D:\Ameconde\pythum.exe C:\Users\zw\Desktop\Sub-SpaCE-mein<br>Process finished with exit code 0                                                                                                    |                                                                                                    |                    |             |

0

#### Interface of Jupyter Notebook

| Markdown | Cell | Demo |  |
|----------|------|------|--|
|          |      |      |  |

Heading 1

Heading 2

Heading 3

Heading 4

I'm bold text.

I'm italicized text.

Blockquotes are here!

Hyperlink: Canvas Page.

# Code highlighting
print('Hello, world')

Formula:

•  $\sum_{x=a}^{b} f(x)$ •  $\left(\int_{a}^{b} f(x) dx\right)$ 

#### **Code Section**

print('Hello, world!')

Hello, world!

!echo "Hello, world!"

"Hello, world!"

import pandas as pd
data = pd.read\_csv('data.csv')
data

|      | cache-<br>misses_1s | node-<br>loads_1s | branch-<br>misses_1s | branch-<br>load-<br>misses_1s | LLC-<br>store-<br>misses_1s | branch-<br>loads_1s | L1-<br>dcache-<br>stores_1s | L1-<br>icache-<br>load-<br>misses_1s | branch-<br>instructions_1s |
|------|---------------------|-------------------|----------------------|-------------------------------|-----------------------------|---------------------|-----------------------------|--------------------------------------|----------------------------|
| 0    | 37514691            | 2822421           | 10070509             | 10559671                      | 4972315                     | 875088331           | 661114306                   | 57139716                             | 825641176                  |
| 1    | 49901539            | 3999875           | 15983066             | 15905409                      | 7812096                     | 897853137           | 756436026                   | 73999248                             | 983561267                  |
| 2    | 50400281            | 3256093           | 15329054             | 15610305                      | 7440166                     | 909703981           | 734120225                   | 70138841                             | 948103570                  |
| 3    | 33857600            | 2281202           | 12144856             | 12142687                      | 6133250                     | 898523534           | 722133401                   | 58023478                             | 924673885                  |
| 4    | 48650176            | 3510185           | 16656488             | 16676601                      | 6020216                     | 938655692           | 790604661                   | 69916162                             | 1039331799                 |
|      |                     |                   |                      |                               |                             |                     |                             |                                      |                            |
| 2995 | 30437560            | 2326933           | 12585063             | 12241054                      | 5041214                     | 961290381           | 807913282                   | 50286201                             | 1012821501                 |
| 2996 | 35121159            | 2576033           | 14087715             | 13595659                      | 5959816                     | 993575253           | 861158899                   | 54518991                             | 1050605365                 |
| 2997 | 34968122            | 2696992           | 14058112             | 13734181                      | 4591435                     | 955564749           | 820924827                   | 61481334                             | 1047588424                 |
| 2998 | 29050123            | 2382281           | 11980752             | 12213550                      | 5229134                     | 965928905           | 788854210                   | 62116174                             | 960454788                  |
| 2999 | 31203289            | 2482180           | 12597138             | 12576162                      | 4960137                     | 1000022539          | 835397449                   | 53078400                             | 1000095628                 |

3000 rows × 81 columns

# Jupyter Notebook: Installation

- With Anaconda
  - $\circ$  Can use any Python library already available in Anaconda.
    - Follow this for the course.
- Without Anaconda
  - You may have to install all required python libraries separately.
     Not recommended for this course

# Jupyter Notebook: Installation with Anaconda

- Step 1: Download and Install Anaconda
  - To download installation file: <u>https://www.anaconda.com/products/individual</u>
  - For the steps further: <u>https://docs.anaconda.com/anaconda/install/</u>
- Step 2: Launch Anaconda Navigator
  - You can find it in your applications or search for it in your system's search bar.
- Step 3: Launch Jupyter Notebook
  - jupyter notebook will be present in the navigator with a launch button next to it.

Note: This process can also be done from the terminal or the anaconda prompt .

# Jupyter Notebook: Installation without Anaconda

- Step 1: Install Python
  - <u>https://www.python.org/</u>
- Step 2: Install pip
  - pip --version
  - If not installed then follow the steps on <u>https://pip.pypa.io/en/stable/installation/</u>
- Step 3: Install Jupyter Notebook
  - pip install jupyter
- Step 4: Launch Jupyter Notebook
  - jupyter notebook
- Step 5: Create a Notebook

#### **Jupyter Notebook: Basics**

- Code Cells: In a Jupyter Notebook, code cells are where you create and execute programs. Simply select on a code block and hit Shift + Enter to execute it, or pick the "Run" icon in the menu.
- Markdown Cells: Markdown cells let you arrange text using the Markdown syntax. With the help of the simple markup language known as markdown, you can make headers, lists, tables, connections, and more. Markdown cells are helpful for explaining or adding notes to your code.
- Code execution: Jupyter Notebook enables you to run code units sequentially. Below the code block, the code's result is visible. For the latest findings, edit the code cells and execute them again. Additionally, Jupyter Notebook offers the ability to resume the kernel, clear output, and execute all cells simultaneously.
- Visualization: Using well-known data visualization tools like Matplotlib, Seaborn, and Plotly, Jupyter Notebook enables you to build visualizations, such as plots, charts, and graphs, immediately within the notebook. It is possible to incorporate visualizations within Markdown cells or show them as output in code cells.

# **Version Control**

- Version control systems are a category of software tools that helps in recording changes made to files by keeping a track of modifications done in the code.
- Every contributor to the project has their own branch, and the changes aren't integrated into the primary source code until every branch has been examined and received the all-clear.
- In addition to keeping source code orderly, it increases efficiency by streamlining the development process.

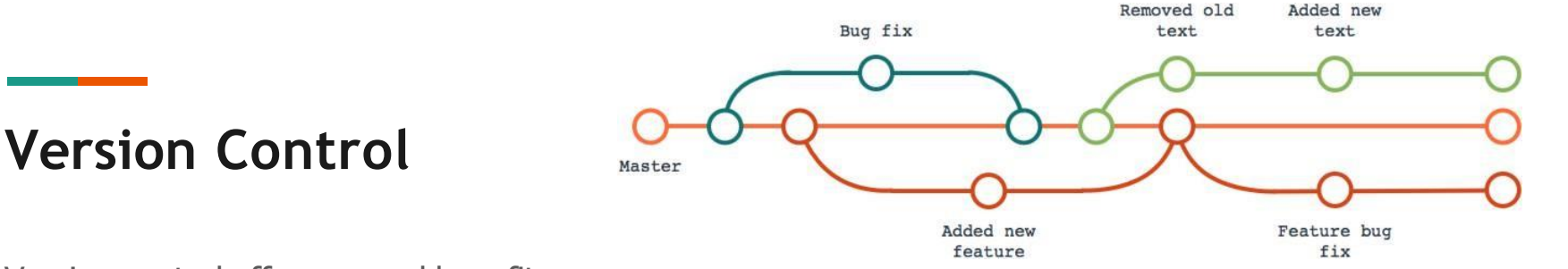

Version control offers several benefits:

- The ability to track changes made by multiple collaborators
- Revert to previous versions of files or projects
- Resolve conflicts between different versions, and maintain a history of changes for auditing and debugging purposes.
- It also enables you to work on different branches of a project simultaneously and merge changes seamlessly.

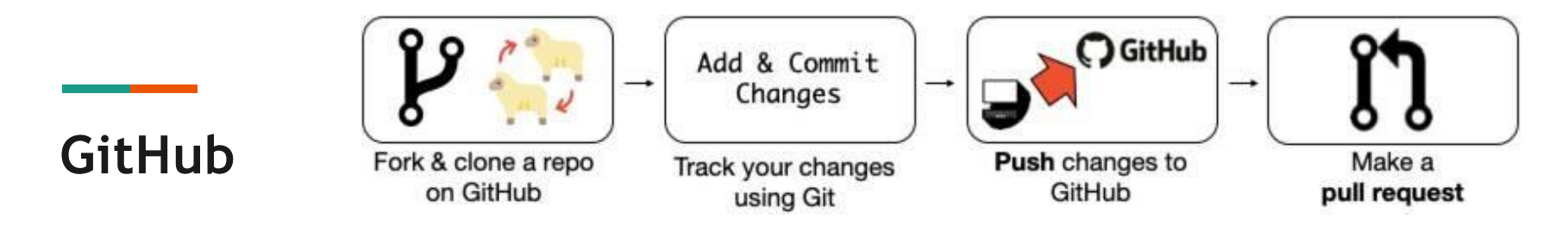

The most widely used distributed version control system among coders globally is called Git.

It has robust features like branching, merging, and rebasing and enables you to build and administer repositories both locally and online.

Additionally, Git is integrated with well-known code hosting services like GitHub, GitLab, and Bitbucket, which offer extra features like issue management, code review, and teamwork tools.

# Installing git

https://git-scm.com/book/en/v2/Getting-Started-Installing-Git

# GitHub Commands:

Git init: Creates a new.git directory in the current directory to hold the setup, information, and objects of the new Git file.

Git clone: Generates a local duplicate of a remote file. Formula: git clone

Git add: Adds files or modifications to the staging area, which serves as an interim holding location for modifications before they are committed to the repository. git add or git add is the syntax. (to add all changes)

Git status: Indicates which items in the repository have been changed, staged, or are untracked.

Git commit: Logs modifications to the source along with a commit statement outlining the modifications. git commit -m "commit message" is the syntax.

# GitHub Commands:

Git merge: Combines modifications from one branch with those from another. Git merge syntax is branch\_to\_merge.

Git pull: Merges modifications made in a remote source into the active branch. Git pull "remote repository" "branch to pull"

Git push: Transfers modifications from a local source to a remote version. Git push syntax: remote\_repository, branch\_to\_push

### **Resources:**

Anaconda :

- https://docs.anaconda.com/anaconda/install/mac-os/
- https://docs.anaconda.com/anaconda/install/

Jupyter Notebook:

- <u>https://jupyter-notebook-beginner-guide.readthedocs.io/en/latest/</u>
- https://jupyter-notebook.readthedocs.io/en/stable/

GitHub:

- <u>https://www.edureka.co/blog/how-to-use-github/</u>
- An interactive interface to learn Git https://learngitbranching.js.org/?locale=en\_US

# Cheatsheet:

Conda Cheatsheet: https://docs.conda.io/projects/conda/en/4.6.0/\_downloads/52a95608c49 671267e40c689e0bc00ca/conda-cheatsheet.pdf

Jupyter notebook Cheatsheet: https://www.edureka.co/blog/wpcontent/uploads/2018/10/Jupyter\_Notebook\_CheatSheet\_Edureka.pdf

Git Cheatsheet <u>https://education.github.com/git-cheat-sheet-</u> education.pdf

#### THANK YOU!!